## Access <u>https://i-wellness-p.com/j00/j00201.jsf</u> from your PC or smartphone!

\*If you have already registered, please log in and proceed to the reservation without registering. \*If you forget your password, please re-register.

\*Please be sure to check the "Regular Health Checkup Information".

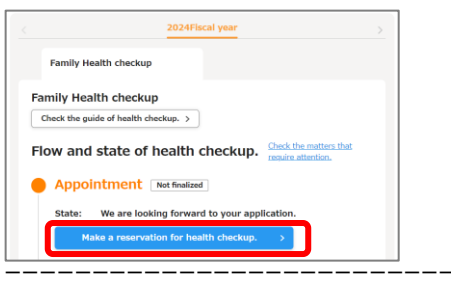

1) This is the top screen after logging in. Select "Make a reservation for health checkup".

| Select the contents<br>and medical                                                                                | of the examination<br>institution.                                                                    | Select the desired date.                                                                                                    | Entry of the contact<br>information and other<br>wishes | Confirmation    | Comple     |
|----------------------------------------------------------------------------------------------------|----------------------------------------------------------------------------------------------------|----------------------------------------------------------------------------------------------------|---------------------------------------------------------|-----------------|------------|
| *To go back Top,                                                                                                  | Press the Back                                                                                        | button on the scre                                                                                                    | en.                                                     |                 |            |
|                                                                                                    |                                                                                                    |                                                                                                    |                                                         |                 |            |
| < Back                                                                                                    |                                                                                                    |                                                                                                    |                                                         |                 |            |
| C                                                                                                    |                                                                                                    |                                                                                                    | and the standards                                       |                 |            |
|                                                                                                    | and Options                                                                                           | STEP2 : Search for I                                                                                                    | medical institutions                                    | _ STOPS : US    | t or searc |
| Course an                                                                                                    | d Option                                                                                              | s Selection                                                                                                    |                                                         | • results       |            |
| Course an<br>Please select the co                                                                                 | d Option                                                                                              | (select oritoria)     Selection     works available in the     o5 sample                                                                  | course.                                                 | • results       |            |
| STEP1: Course an<br>Course an<br>Please select the co<br>Your name                                                | an d Option<br>ourse and test it<br>Ms. hanak                                                         | (select criteria)<br><b>S Selection</b><br>terms available in the<br>oS sample<br>ar preferred course                                     | course.                                                 | etails of the c | ourse,     |
| © STEP1 : Selection<br>COUISE an<br>Please select the co<br>Your name<br>Your Request<br>Health Checkup<br>Course | an d Option<br>ourse and test it<br>Ms. hanak<br>Select you<br>Select you                             | (select criteria)<br>s Selection<br>terms available in the<br>a5 sample<br>ar preferred course<br>ar preferred course                     | Course,                                                 | etails of the o | ourse.     |
| © STEP1 Selection<br>COURSE AN<br>Please select the co<br>Your name<br>Your Receive<br>Health Checkup<br>Course   | an<br>d Option<br>ourse and test it<br>Ms. hanak<br>Select you<br>Select you<br>Basic che<br>Standard | Select oriteria Selection erns available in the o5 sample ar preferred course preferred course ckup Age4 lower (f) brekins Age6 lower (f) | Check the d                                             | Presults        | ourse,     |

②Please select your desired course from the dropdown. \* Please check the periodic health checkup information for course content.

|                                                        | Entry of the contact                                                                                                    |
|--------------------------------------------------------|----------------------------------------------------------------------------------------------------|
| Select the contents of t<br>and medical ins            | As examination Select the desired information and other Confirmation Complete battion.                                                                                                    |
| To go back Top, Pr                                     | zss the Back button on the screen.                                                                                                    |
| < Back                                                 |                                                                                                    |
| STEP1 : Course an<br>Selection                         | STEP2 : Search for medical institutions STEP3 : List of search (Select criteria)                                                                                                    |
| ourse and                                              | Options Selection                                                                                                    |
| ease select the cour                                   | se and test items available in the course.                                                                                                    |
| equired = Required                                     | to fill-in the blanks.                                                                                                    |
| four name                                              | Ms. hanako5 sample                                                                                                    |
| Your <mark>Required</mark><br>Health Checkup<br>Course | Advanced checkup AgeSlover (f)                                                                                                    |
| Required<br>Pregnancy and<br>preastfeeding             | Some of checkup tests are not allowed for pregnant women so it needs to be<br>confirmed.<br>If the situation changes from the time of appointment by the day of health checkup,<br>places contact at the medical clinic institution directly in advance. |
|                                                        | In pregnancy May be pregnant Not pregnant If you are breastfeeding, you may not be able to have some tests depending on the                                                                                                    |
|                                                        | medical institution.                                                                                                    |
| Required<br>Mandatory tests                            | If Please select one of the stomach cancer screenings. If you do not wish to have a stomach<br>cancer screening, please consider standard checkup.                                                                                                    |
|                                                        | Stomach test                                                                                                    |
|                                                        | If there is no vacancy for a stomach endoscopy, I want to undergo a stomach x-ray.                                                                                                    |
|                                                        | Please note that the copayment may be different between stomach<br>endoscopy and stomach x-ray.                                                                                                    |
| Optional tests                                         |                                                                                                    |
|                                                        | Cervice cycology                                                                                                    |
|                                                        | ABC checkup @                                                                                                    |
|                                                        |                                                                                                    |
|                                                        | ABC checkup                                                                                                    |
|                                                        | ABC checkup                                                                                                    |

③Please check the desired selection item and select "Select medical institution/consultation date".

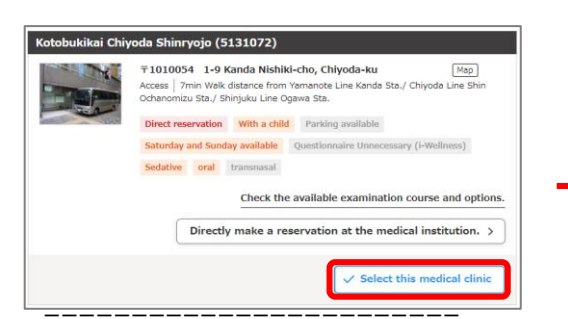

5 Select "Select this medical clinic".

| Medical clinic                                                 |                                                        |                                   | l Point                                                                                                    |
|----------------------------------------------------------------|--------------------------------------------------------|-----------------------------------|----------------------------------------------------------------------------------------------------|
| Medical clinic                                                 | L                                                      | Chinese character /<br>katakana ] | Instant                                                                                                    |
| Medical clinic CD                                              | [ one-byte alphanumeral ]                              |                                   | reservation]                                                                                                    |
| Area                                                           |                                                        |                                   | Some medical                                                                                                    |
| Prefecture                                                     |                                                        |                                   | jostitutions                                                                                                    |
| HOKKAIDO                                                       |                                                        | ~                                 | institutions                                                                                                    |
| 🗆 тоноки                                                       |                                                        | ~                                 | have                                                                                                    |
| C KANTO                                                        |                                                        | ~                                 | reservation                                                                                                    |
|                                                                |                                                        |                                   | slots that allow                                                                                                    |
|                                                                |                                                        | ~                                 | you to confirm                                                                                                    |
| CHUBU                                                          |                                                        | ~                                 | vour                                                                                                    |
|                                                                |                                                        | ~                                 | reservation                                                                                                    |
| CHUGOKU                                                        |                                                        | ~                                 | immodiately f                                                                                                    |
| 1                                                              |                                                        |                                   |                                                                                                    |
| 1 Transportation                                               |                                                        |                                   | a limited time                                                                                                    |
| Transportation                                                 | an, route, airport <del>, and othe</del> r information | atakans                           | Direct                                                                                                    |
| How to make an appointment                                     |                                                        |                                   | reservation                                                                                                    |
| Instant reservation                                            |                                                        |                                   | You can searc                                                                                                    |
| Direct reservation g                                           |                                                        |                                   | for medical                                                                                                    |
| Detail                                                         |                                                        |                                   | institutions                                                                                                    |
| With a child Parking ava                                       | nable    Saturday and Sonday availa                    | able                              | whore you ca                                                                                                    |
| Search criteria   Medical clin                                 | ic - unspecified Area(Prefecture):                     | unspecified / Area(Addres         |                                                                                                    |
| s): unspecified / Area(Transportation)<br>Detail - unspecified | on): unspecified   How to make an                      | appointment - unspecified         | make direct                                                                                                    |
|                                                                |                                                        |                                   | A second second seco |

④Please enter your search criteria and select"Search".

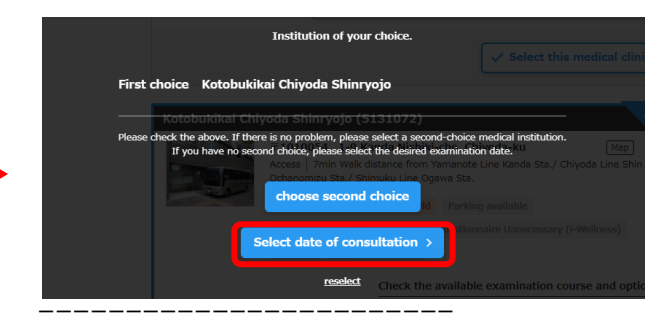

6 Select "Select date of consultation".

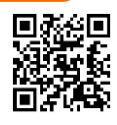

#### <Instant reservation>

|               | <u>年05月</u>                 | 20                                   | 24年00 | 5 <b>月</b>              |                    | 20241                          | 07月                             | 2                               | 総希望日 🕺                                      |          |   |
|---------------|-----------------------------|--------------------------------------|-------|-------------------------|--------------------|--------------------------------|---------------------------------|---------------------------------|---------------------------------------------|----------|---|
|               | 月                           | 火                                    | *     | 木                       |                    | 金                              | ±                               |                                 | 2024/06/27                                  |          |   |
|               |                             |                                      |       |                         |                    |                                | 1                               |                                 |                                             |          |   |
|               |                             |                                      |       |                         |                    |                                | ×                               | 1.2                             |                                             |          |   |
| 2             | 3                           | 4                                    | 5     | 6                       |                    | 7                              | 8                               | 1.1                             | 100 (E) (E) (E) (E) (E) (E) (E) (E) (E) (E) |          |   |
| ×             | ×                           | ×                                    | ×     | ×                       |                    | ×                              | ×                               | 3                               | (予約希望時間を選択                                  | くしてください。 |   |
| 9             | 10                          | 11                                   | 12    | 13                      |                    | 14                             | 15                              |                                 | 09:00~10:00                                 |          |   |
| ×             | ×                           | ×                                    | ×     | ×                       |                    | ×                              | ×                               |                                 |                                             |          |   |
| 16            | 17                          | 18                                   | 19    | 20                      |                    | 21                             | 22                              |                                 |                                             |          |   |
| ×             | ×                           | ×                                    | ×     | ×                       |                    | ×                              | ×                               |                                 |                                             |          |   |
| 23            | 24                          | 25                                   | 26    | 27                      |                    | 28                             | 29                              |                                 |                                             |          |   |
| ×             | ×                           | 残1                                   | ×     | 761                     |                    | ×                              | ×                               |                                 |                                             |          |   |
| 30            |                             |                                      |       |                         |                    |                                |                                 |                                 |                                             |          |   |
| ×             |                             |                                      |       |                         |                    |                                |                                 |                                 |                                             |          |   |
|               |                             |                                      |       |                         |                    |                                |                                 |                                 |                                             |          |   |
| 「高約」          |                             |                                      |       |                         |                    |                                |                                 |                                 |                                             |          | - |
| 河応            | 医師・計                        | 支師の作                                 | ±81   |                         | de                 |                                |                                 | + 0                             | 880                                         |          |   |
| 利応            | を師・1<br>実師・1                | 支師の情                                 | £SN   | A<br>X                  | <b>火</b><br>女      | <b>x</b> 7                     | <b>द क्र</b>                    | <b>土 日</b><br>女 女               | 祝祭日<br>×                                    |          |   |
| <sup>予約</sup> | てきません<br>医師・3<br>現がん<br>乳がん | <b>支師の竹</b><br>査項目<br>(エコー)<br>(マンモ) | £8∥   | 月<br>女<br>女             | <b>火</b><br>女<br>女 | <b>x</b> 7<br>5<br>5<br>5      | <b>2 金</b><br>7 女<br>7 女        | 土 日<br>女 女<br>女 女<br>女 女        | <b>祝祭日</b><br>×<br>×                        |          |   |
| 対応            | 医師・1 枝 いかん うしがん             | 支師の竹<br>寮項目<br>(エコー)<br>(マンモ)<br>宮がん | £84   | <b>月</b><br>女<br>女<br>女 | <b>火</b><br>女<br>女 | <b>x</b> 7<br>5<br>5<br>5<br>5 | <b>* 金</b><br>( 女<br>( 女<br>( 女 | 土 目<br>女 女<br>女 女<br>女 女<br>女 女 |                                             |          |   |

For instant reservations, select one desired date from the calendar, select reception time, and select "Next".

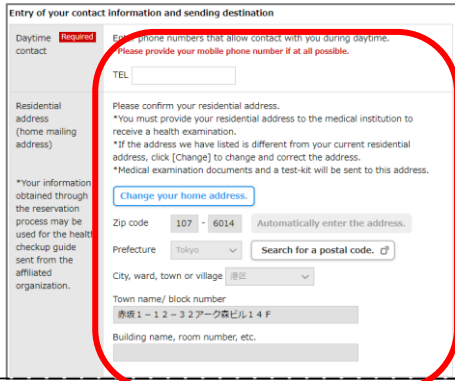

⑧Enter your daytime contact information and sending destination, and mark ☑ in the home address confirmation field.

### Point

**(Request for bringing children)** The condition is that you can wait alone.

# [Request for same-day consultation]

Please enter if you would like to be seen on the same day.

\*Customer numbers cannot be provided at the reservation center. After logging in to i-Wellness, there will be a notice at the top of the screen, so please check it if you will be receiving treatment on the same day.

#### \*If you would like to be examined on the same day, please also apply.

#### [Other requests]

Please enter any other requests.

- \* People who need physical support
  \* People who need female doctors
- and female engineers etc

#### <Request reservation >

|                                                                                  |                                                                                                    |                                                                                                    | 2024/0                                                            | 4                                                                        | 20                                  | 24/05>                                                    | Date                                                                                                    | s                                                         |                                                          |                              |              |  |
|----------------------------------------------------------------------------------|----------------------------------------------------------------------------------------------------|----------------------------------------------------------------------------------------------------|-------------------------------------------------------------------|--------------------------------------------------------------------------|-------------------------------------|-----------------------------------------------------------|----------------------------------------------------------------------------------------------------|-----------------------------------------------------------|----------------------------------------------------------|------------------------------|--------------|--|
|                                                                                  | Mon                                                                                                    | Tue                                                                                                    | Wed                                                               | Thu                                                                      | Fri                                 | Sat                                                       | Rep                                                                                                    | ired Fin                                                  | £ choice                                                 | ×                            |              |  |
|                                                                                  | 1                                                                                                    | 2                                                                                                    | 3                                                                 | 4                                                                        | S                                   | 6                                                         |                                                                                                    | -                                                         |                                                          | ~                            |              |  |
| 7                                                                                | 8                                                                                                    | 9                                                                                                    | 10                                                                | 11                                                                       | 12                                  | 13                                                        |                                                                                                    |                                                           |                                                          | -                            |              |  |
|                                                                                  | 10                                                                                                    | 12                                                                                                    | 17                                                                | 10                                                                       | 10                                  |                                                           | 1000                                                                                                    |                                                           | na choroe                                                | ^                            |              |  |
| 7                                                                                | 42                                                                                                    | 78                                                                                                    | AL.                                                               | 19                                                                       | 42                                  |                                                           |                                                                                                    |                                                           |                                                          | ×                            |              |  |
| 1                                                                                | 22                                                                                                    | 23                                                                                                    | 24                                                                | 25                                                                       | 26                                  | 22                                                        |                                                                                                    | BR                                                        | h choice                                                 | ×                            |              |  |
| 28                                                                               | 29                                                                                                    | 30                                                                                                    |                                                                   |                                                                          |                                     |                                                           |                                                                                                    |                                                           |                                                          |                              |              |  |
| t is a<br>You o<br>dea                                                           | simost in<br>sifficult t<br>cannot se<br>sired o                                                                                                    | npossible<br>o make a<br>slect the                                                                                                    | e to mak<br>appointn<br>date bec                                  | e appoint<br>sent due<br>cause it is                                     | and t                               | ue to co<br>astion<br>onsulta                             | intether you of ongestion atom and any.                                                                                | an make a                                                 |                                                          | n.                           |              |  |
| de:                                                                              | simost in<br>sificult t<br>cannot se<br>sired of<br>tional<br>dition to                                                                                                    | o make a<br>elect the<br>exaute<br>desire                                                                                                    | e to mak<br>appointn<br>date bec<br>mation<br>ad dat              | e appoint<br>sent due<br>zouse it is<br>n date<br>e of ex<br>ou can o    | and t                               | time.                                                     | whether you c<br>ongestion<br>ation day.                                                                               | an make a                                                 | es to be a                                               | n.                           |              |  |
| dei<br>ddit<br>ado                                                               | sirred of the second second se | o make a<br>elect the<br>exampt<br>desire<br>the ab                                                                                                    | e to mak<br>appointm<br>date bec<br>mation<br>ad dat              | e appoint<br>sent due<br>cause it is<br>n date<br>e of ex<br>ou can o    | and t                               | time.                                                     | Amether you congestion<br>intion day.<br>desired period<br>Dates to<br>period (ti                                      | id or dat                                                 | es to be a<br>led durir<br>rs at a m                     | e.<br>svoided.<br>Ing the di | estred       |  |
| de:<br>ddif                                                                      | sired of the second second sec | desire<br>of the at<br>od                                                                                                    | e to mak<br>appointm<br>date bec<br>mattion<br>ad dat<br>bove, yo | e appoint<br>nent due<br>cause it is<br>n date<br>e of ex-               | and t                               | ation                                                     | hinether you o<br>ingestion<br>ation day.<br>desired period<br>Dates to<br>period (th<br>+ Add                         | an make a<br>ad or dat<br>be avoid<br>hiree day           | es to be a<br>led durin<br>res at a m                    | svoided.                     | esired       |  |
| der<br>der                                                                       | sired of period                                                                                                    | desire                                                                                                    | e to mak<br>appointm<br>date ber<br>mation<br>ad dat<br>bove, yo  | e appoint<br>rent due<br>cause it is<br>n date<br>e of ex-<br>ou can o   | and t                               | e to co<br>estion<br>onsulta<br>ation<br>ation            | tion day.                                                                                                    | id or dat<br>be avoid<br>hiree day<br>dition              | es to be a<br>led durir<br>rs at a m                     | a.<br>avoided.<br>Ing the d  | esired       |  |
| dei<br>dei<br>dei<br>add                                                         | Impat in ing the ing the ing t | possible<br>o make a<br>plect the<br>example<br>o the ab<br>od                                                                                                    | e to mak<br>appointn<br>date bec<br>mation<br>ad dat<br>bove, yo  | e appoint<br>ment due<br>cause it is<br>a date<br>ou can co<br>ou can co | and t<br>kup to<br>for the          | e to co<br>astion<br>onsulta<br>ation<br>ation<br>e the c | hether you o<br>ngestion<br>ition day.<br>desired period<br>Dates to i<br>period (ti<br>+ Add<br>erve<br>th checkup, i | an make a<br>ad or dat<br>be avoid<br>hiree day<br>dition | es to be a<br>led durin<br>rs at a m                     | avoided.                     | esired       |  |
| dei<br>ddit<br>addit<br>addit<br>addit                                           | siffect t<br>siffect t<br>tional<br>dition to<br>tional<br>dition to<br>the peri-                                                                                                    | exante<br>desire<br>o desire<br>desire<br>o the ab<br>od                                                                                                    | ed dat<br>health                                                  | n date                                                                   | and t<br>and t<br>kup to<br>for the | e to co<br>astion<br>onsulta<br>ation<br>ation<br>a the c | tion day.                                                                                                    | an make a<br>ad or dat<br>be avoid<br>hiree day<br>dition | es to be a<br>led durin<br>res at a m                    | n.<br>svoided.<br>ig the d   | esired       |  |
| dei<br>dei<br>dei<br>dati<br>addi<br>addi<br>addi<br>addi<br>addi<br>addi<br>add | siffed to the set of the set of t | interimentation of the second second | mation<br>ad dat<br>healti<br>d startin                           | n date                                                                   | and t<br>kup to<br>s                | ation<br>ation<br>ation<br>b rese<br>b healt              | tion day.                                                                                                    | id or dat<br>did or dat<br>dition                         | es to be a<br>led durin<br>rs at a m<br>nter.<br>ninutes | n.<br>evoided.<br>Jig the d  | estred<br>() |  |

O For request reservations, select 5 desired dates from the calendar and select "Next".

# Point

# [Other desired consultation dates and times]

• If you would like to add a consultation date, please enter the "desired period & dates you would like to avoid within the desired period (up to 3)".

• If you have a start time for the health checkup you would like to reserve, please enter it. For example, this is a convenient feature for those who have to drop off and pick up their children.

|         | Want to come with<br>your child(ren) | To be capable of                                                                                                    | f waiting alone is the condition                                                                                                    | on.                                                                                                    |                                                                                                    |                                                                                                    |                                                                                                    |                                                                                                    |                                                                     |
|---------|--------------------------------------|----------------------------------------------------------------------------------------------------|----------------------------------------------------------------------------------------------------|----------------------------------------------------------------------------------------------------|----------------------------------------------------------------------------------------------------|----------------------------------------------------------------------------------------------------|----------------------------------------------------------------------------------------------------|----------------------------------------------------------------------------------------------------|---------------------------------------------------------------------|
|         |                                      | ○ No ● Yes                                                                                                    |                                                                                                    |                                                                                                    |                                                                                                    |                                                                                                    |                                                                                                    |                                                                                                    |                                                                     |
|         |                                      | The 1st person                                                                                                    | 🗸 years old                                                                                                    |                                                                                                    |                                                                                                    |                                                                                                    |                                                                                                    |                                                                                                    |                                                                     |
| sending | 1                                    | + Addition ,                                                                                                    | Want to undergo<br>the examination<br>on the same day                                                                                                    | If you want to und<br>please let us know<br>▲ Only the persons<br>can undergo the<br>number after ch<br>A You can find you<br>postcard, letter,<br>▲ It is necessary fo<br>to submit an app<br>● No ● Yes<br>Customer ID | ergo the exa<br>the person's<br>s who are cus<br>examination<br>ecking with th<br>mit an applic<br>mr customer n<br>and e-mail.<br>or the person<br>plication. | mination wi<br>: customer r<br>tomers of ou<br>on the same<br>e person. Al<br>ation.<br>umber at the<br>who underg | ith someone or<br>number, name,<br>ur company's he<br>day. Please ent<br>lso, let the perso<br>a header of i-We<br>oes the examina<br>(Eight-digit on<br>alphanumeric | the same     and date o     alth checkup     are the custo     so hnow that     liness or in t     tion on the     e-byte     characters] | day,<br>f birth.<br>) program<br>(mer<br>t it is<br>the<br>same day |
|         | /                                    |                                                                                                    |                                                                                                    | Name                                                                                                    | Last Name                                                                                                    |                                                                                                    | First Nam                                                                                                    | ie                                                                                                    |                                                                     |
|         |                                      |                                                                                                    |                                                                                                    | Birthday                                                                                                    | ~                                                                                                    | Year                                                                                                    | ✓ Month                                                                                                    | ~ D                                                                                                    | ay                                                                  |
|         |                                      |                                                                                                    |                                                                                                    |                                                                                                    |                                                                                                    |                                                                                                    |                                                                                                    |                                                                                                    |                                                                     |
|         | Other requests that you have         | If there is anyth<br>than the above,<br>Chatbot or see f<br>Please direct<br>medications I<br>If you need s<br>communication<br>No • Year | ing that you need to report<br>please enter it. If you have<br>the FAQ page.<br>Iy report your disease history i<br>to the medical institution.<br>support or prior information, st<br>ng in writing, or accompanying<br>s | to the medical institution or<br>any questions, please ask<br>and information on current<br>uch as using a wheelchair,<br>g a helper.                                                                                    | other<br>the                                                                                                    |                                                                                                    |                                                                                                    |                                                                                                    |                                                                     |
|         |                                      | [1000 characters                                                                                                    | at maximum with one- and t                                                                                                    | wo-byte characters]                                                                                                    | le                                                                                                    |                                                                                                    | Next >                                                                                                    |                                                                                                    |                                                                     |
| :       |                                      |                                                                                                    | OSelect Nex                                                                                                    | <br>t.                                                                                                    |                                                                                                    |                                                                                                    |                                                                                                    |                                                                                                    |                                                                     |

\*This screen will not appear if you apply for a direct reservation. If you are making a direct reservation, please inform the medical institution directly of your request.

| First choice Cro<br>Center(501001:                                                                                       | ew Insurance Hokkaido Health Management                                                                                                    |  |  |  |  |  |  |
|----------------------------------------------------------------------------------------------------|----------------------------------------------------------------------------------------------------|--|--|--|--|--|--|
| - An                                                                                                    | 〒0600002 Maruto Sapporo Building 4th and 5th floor, Kita 2-jo Nishi 1-<br>chome, Chuo-ku, Sapporo-shi, Hokkaido [Map]                                                                                                    |  |  |  |  |  |  |
|                                                                                                    | Access 5 minutes walk from Odori subway station                                                                                                    |  |  |  |  |  |  |
|                                                                                                    | Preferred appointment date                                                                                                    |  |  |  |  |  |  |
|                                                                                                    | First choice         2024/04/22(Mon)           Second choice         2024/04/23(Tue)           Third choice         2024/04/24(Wed)           Fourth choice         2024/04/25(Thu)           Fifth choice         2024/04/25(Fin)                                 |  |  |  |  |  |  |
| Input content                                                                                                    |                                                                                                    |  |  |  |  |  |  |
| Examinee                                                                                                    | hanako5 sample                                                                                                    |  |  |  |  |  |  |
| Your Health<br>checkup Course                                                                                            | Standard checkup Age51over (f)                                                                                                    |  |  |  |  |  |  |
| Basic checkup<br>items                                                                                                   | Assessment by a doctor. Physical measurements. Eve test. Blood pressure,<br>Abdominal girth measurement. Urine test. Hearing test. Chest X-ray,<br>Electrocardiogram. Fecal occult blood test. Abdominal ultrasound.<br>Fundoscopy (both eyes). Blood test [ ¥ 0 ] |  |  |  |  |  |  |
| Optional tests                                                                                                    |                                                                                                    |  |  |  |  |  |  |
| Flow of health che                                                                                                    | ckup                                                                                                    |  |  |  |  |  |  |
| You will be                                                                                                    | that notifies you of the finalization of the reservation<br>informed of the confirmed details of the appointment by e-mail.                                                                                                    |  |  |  |  |  |  |
| 2 Final confirmation of your checkup<br>The final confirmation letter will be sent two weeks before your health checkup. |                                                                                                    |  |  |  |  |  |  |
| 4 Day of<br>Have your<br>We will ser<br>Please ans                                                                       | your checkup<br>checkup at the medical clinic you made an appointment with.<br>d you a satisfaction survey by email the day after your health checkup, so<br>wer the satisfaction survey.                                                                          |  |  |  |  |  |  |
| [1] 5 Health<br>It will take<br>Your result                                                                              | checkup results<br>about a few weeks for you to receive your results,<br>is will be sent to you from the medical clinic.                                                                                                    |  |  |  |  |  |  |
| < Back                                                                                                    | Register appointment >                                                                                                    |  |  |  |  |  |  |

\_\_\_\_\_

⑦Confirm the reservation details and select "Reservation Registration".

- \*Please check to see if you can receive an email saying "Your reservation request for [Health Checkup] has been accepted" to your registered email address.
- \*If you make a reservation at a medical institution that offers immediate reservations, you will receive an email stating that your reservation has been confirmed for [Health Checkup].

#### <cancel reservation>

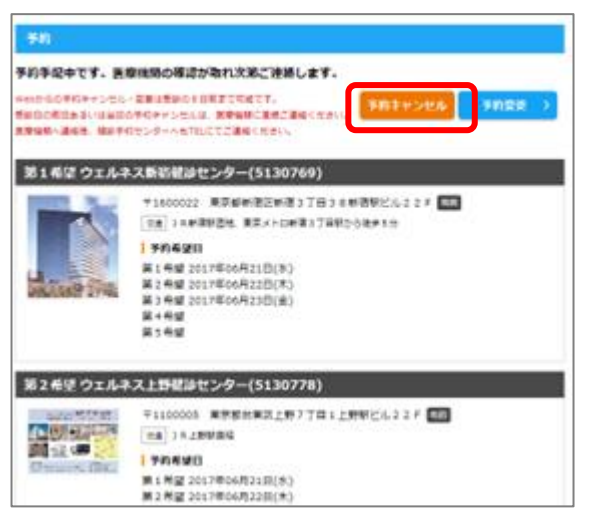

After logging in, select "Reservation" on the top page, select "Cancel reservation", and then select "Cancel reservation" on the confirmation screen. \*Reservations made through i-Wellness can be canceled up to 8 days before the reservation date. After the 7th, please contact the Health Checkup Reservation Center.

#### <Reservation change>

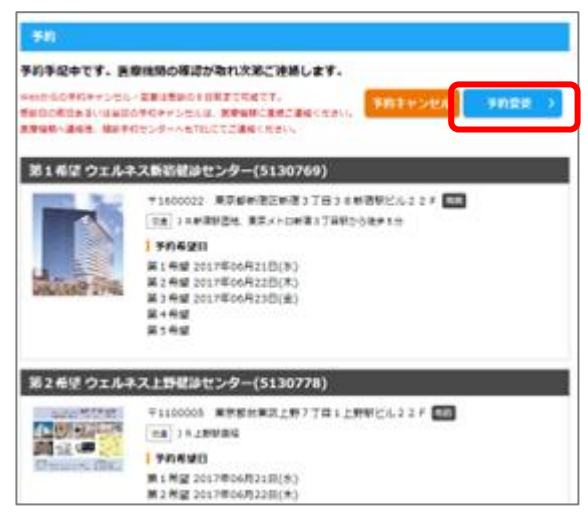

After logging in, select "Reservation" on the top page and select "Change reservation."